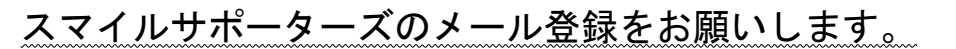

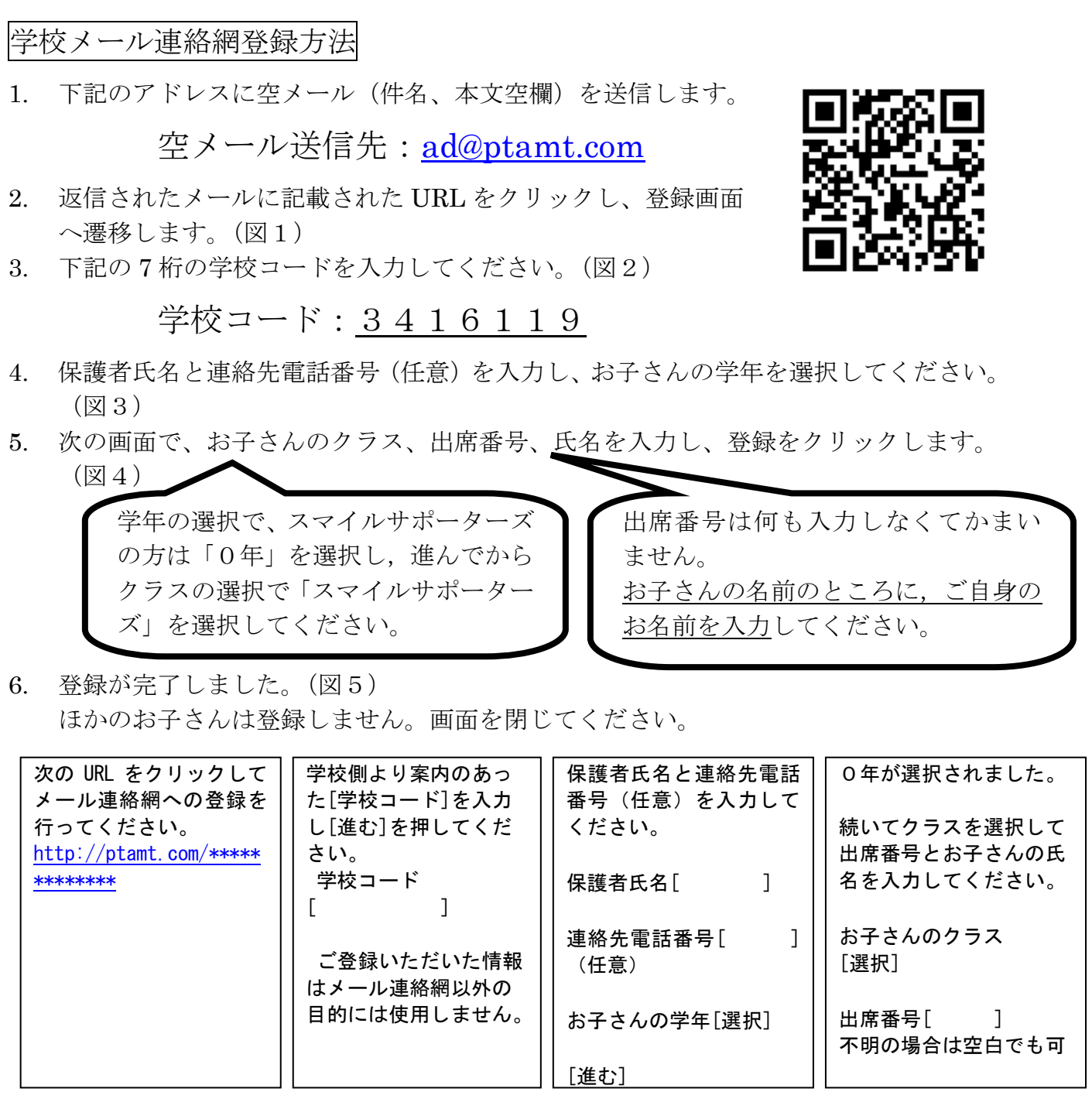

図 1

図 2

図 3

図4

別紙 2

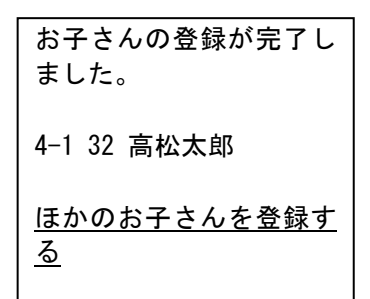

※万が一空メール後の返信メールが届かない場合は、迷惑メール設定が 原因である可能性があります。その場合は、@ptamt.com からのアドレ スが受信できるように設定してください。設定方法に関しては、携帯電 話会社にお問い合わせください。